## Web 端如何新增年度协议合同(文档)

用户登录互海通 Web 端,在"采购管理-年度协议价-协议价格列表"或"采购管理-年度协议价-协议合同列表"界面(步骤 1-2),点击"新增"选择物品类型和供应商(步骤 3-4, 本文档以备件为例)进入"完善年度协议价"界面,完善相关信息(带\*为必填项,步骤 5)后 点击"新增备件"(步骤 6)进入协议备件选择界面,将所有协议备件输入协议价格后(步骤 6))点击"继续操作"(步骤 6")回到"完善年度协议价"界面,点击右下角保存键即可创建新 的协议合同(步骤 7)。

| 6  | 互海科技                 |        | 互海            |         |              |                               | _  | 🔎 💿 👧 Connie        |          |                |                |          |    |      |  |
|----|----------------------|--------|---------------|---------|--------------|-------------------------------|----|---------------------|----------|----------------|----------------|----------|----|------|--|
| -  | UCEAN LINK TECH      |        | 2、根据需要切换      |         |              | <b>奈厅</b> :曾                  |    |                     |          |                |                |          |    |      |  |
|    | 油料检测                 |        | 协             | 议价格列表   | 协议合同列表       | 物品类型*                         |    |                     |          |                |                |          |    |      |  |
| S2 | 维修管理                 |        |               |         | 到            | 请选择物品类型                       |    |                     |          |                |                |          |    |      |  |
| ඛ  | 库存管理                 | > [    | + 85          |         | 9m           | 供应商                           |    |                     |          |                |                |          |    |      |  |
| 7  | 采购管理                 | ~      | 3、点击新增<br>新科· |         |              | 清选择供应商                        |    |                     |          |                |                |          |    |      |  |
|    | 采购申请                 |        | #             | 备件名称    | 备件代号/规格      |                               |    | 确定                  | 取消 立商    | 生效日期           | 截至日期           | 是否<br>有效 | 备注 | 操作   |  |
|    | 物资输收                 |        | 1             | 机体结合组   | 722-02-000   | *型、"选择物韶类型和供                  | 应商 | 司憲畫确                | 定 2家     |                |                |          |    | 展开更多 |  |
| 1, | 依次点                  | 击<br>进 | ×2            | 年度协议    | 《作弊省》        | 柴油机 / 2135Ca / 上海柴油机厂 / 机体结合组 | 件  | USD<br>2.00~ 500.00 | 2家       |                |                |          |    | 展开更多 |  |
|    | 采购计划                 | 1      | 3             | 吊环      | 761-02-015a  | 柴油机 / 2135Ca / 上海柴油机厂 / 机体结合组 | 件  | USD<br>2.00~ 100.00 | 2家       |                |                |          |    | 展开更多 |  |
|    | 采购订单                 | /      | 4             | 气缸套     | 761W-02-002b | 柴油机 / 2135Ca / 上海柴油机厂 / 机体结合组 | 件  | USD<br>4.00~ 100.00 | 2家       |                |                |          |    | 展开更多 |  |
|    | 供应商评价                |        | 5             | 垫圈      | 761W-02-085a | 柴油机 / 2135Ca / 上海柴油机厂 / 机体结合组 | 件  | USD<br>2.00~ 100.00 | 2家       |                |                |          |    | 展开更多 |  |
|    | <b>年度协议价</b><br>物资反馈 |        | 6             | 燃油滤清器支架 | 722-02-001a  | 柴油机 / 2135Ca / 上海柴油机厂 / 机体结合组 | 件  | USD 200.00          | dhgtrfhg | 2020-04-<br>01 | 2022-01-<br>02 | 有效       |    | 2    |  |

完善年度协议价

| 协议名称"                      | 协议编号                         |         | 有效期      |             |     | 币种"   |             | 1    |    |  |  |  |
|----------------------------|------------------------------|---------|----------|-------------|-----|-------|-------------|------|----|--|--|--|
|                            |                              | 5、填入相关  | も信息 (帯*) | 习必填项)       | 日期  | 请选择市种 | *           |      |    |  |  |  |
| 供应商信息 更换供。                 | 点击可更换供应                      | 立商      |          |             |     |       |             |      |    |  |  |  |
| 公司名称: 霸气十足                 | <b>名称:</b> 霸气十足 供应类型: 船舶设备备件 |         |          | 合作次数:       |     |       | 来源:         |      |    |  |  |  |
| 联系人:                       |                              | 联系人邮箱:  | 2@qq.com | 联系人电        | á:  |       | 联系人手机: 5510 |      |    |  |  |  |
| 还有物品与此此处现在17年度的收积1 A出血量=>> |                              |         |          |             |     |       |             |      |    |  |  |  |
| ₽₫₩₩₩ + ##₩₩₩ → 6、点击可新增备件  |                              |         |          |             |     |       |             |      |    |  |  |  |
| 序号                         | 备件名称                         | 备件代号/规格 | 所履部件     | 所属设备/设备型号/生 | ☆厂商 | 计量单位  | 年度协议价       | 价格备注 | 操作 |  |  |  |
|                            |                              |         |          | 未选择备件       |     |       |             |      |    |  |  |  |
| 备注                         |                              |         |          |             |     |       |             |      |    |  |  |  |
|                            |                              |         |          |             |     |       |             |      |    |  |  |  |
| 可输入备注信息、上传附件资料等            |                              |         |          |             |     |       |             |      |    |  |  |  |
| Bitate.                    |                              |         |          |             |     |       |             |      |    |  |  |  |
| @上传附件                      |                              |         |          |             |     |       |             |      |    |  |  |  |
|                            |                              |         |          |             |     |       |             |      |    |  |  |  |

7、点击"保存"← 🔤

| 新件来源: 自有<br>2番名称: 全部 | <mark>救援库</mark><br>9 亲迪机 阿尔维斯迪机 泵 冰机 齿轮和 | 按条件筛选协议备件<br>T HS EN EN EN ROUTE 2011 A DEMI ARE PLACE HE CH CHI H GHE HIE IM RHEIT 发明 ARCHINGH MODERE LINH AIRE RITH HE A ANDRIAL IN JOHN |                   |                               |      |            |                  |              |  |
|----------------------|-------------------------------------------|----------------------------------------------------------------------------------------------------|-------------------|-------------------------------|------|------------|------------------|--------------|--|
| 时名称 部                |                                           |                                                                                                    | 0-0-00-000        |                               |      |            |                  |              |  |
| 10                   | ATHING ATE INT ISSUE                      | angebengener winer winer s                                                                                                    | STRACTING 2074E40 | A LOQUEDTS EP                 |      |            |                  |              |  |
| 备件名称                 | 备件代号成格                                    | 投友 清空                                                                                                    |                   |                               |      |            |                  |              |  |
| 备件列表                 | 已添加的备件数: 0                                |                                                                                                    |                   |                               |      |            | 6" 点击"继续操        | 作"~          |  |
| 序号                   | 备件名称                                      | 备件代号/规格                                                                                                    | 所屬部件              | 所還设备/设备型号/生产厂<br>商            | 计最单位 | 年度协议价(CNY) | 协议价概注            | 操作           |  |
| 1                    | ≝*** <sup>③</sup><br>已有协议价标               | 230.303.00<br>识                                                                                                    | 操纵机构              | 樂油机 / 6230ZC-4里 / 广州樂<br>油机厂  | (†   | 6′输入协议价格   | 点击可新增多个协议价[1998] |              |  |
| 2                    | cruz (§)                                  | oruz                                                                                                    | 操纵机构              | 第1曲机 / 6230ZC-4世 / 广州祭<br>油机厂 | 99   |            | 0/500,/          | 新聞协议的 %      |  |
| 3                    | <b>莊僧 (</b> 3)                            | 230.303.01.14                                                                                                    | 操纵机构              | 樂油机 / 6230ZC-4型 / 广州樂<br>油机厂  | 件    |            | 0/500,/          | 新聞物政的 🔦      |  |
| 4                    | 内六角圆柱头银打 (多)                              | G870-M6×50-8.8☆                                                                                                    | 操纵机构              | 祭治的1/6230ZC-4型 / 广州祭<br>治的1/广 | 件    |            | 0/500,/          | 新期协议的 🔦      |  |
| 5                    | 999th (S)                                 | 230.303.02                                                                                                    | 操纵机构              | 弊油机 / 6230ZC-4里 / 广州绿<br>油机厂  | 件    |            | 0/500%           | 新聞語政府        |  |
| 6                    | 手柄球 (5)                                   | GB4141.11-BM8×25                                                                                                    | 操纵机构              | 策波机/6230ZC-4型/广州保<br>波机厂      | (†   |            |                  | \$5000000 \$ |  |
|                      |                                           |                                                                                                    |                   |                               |      |            | 0/500            |              |  |